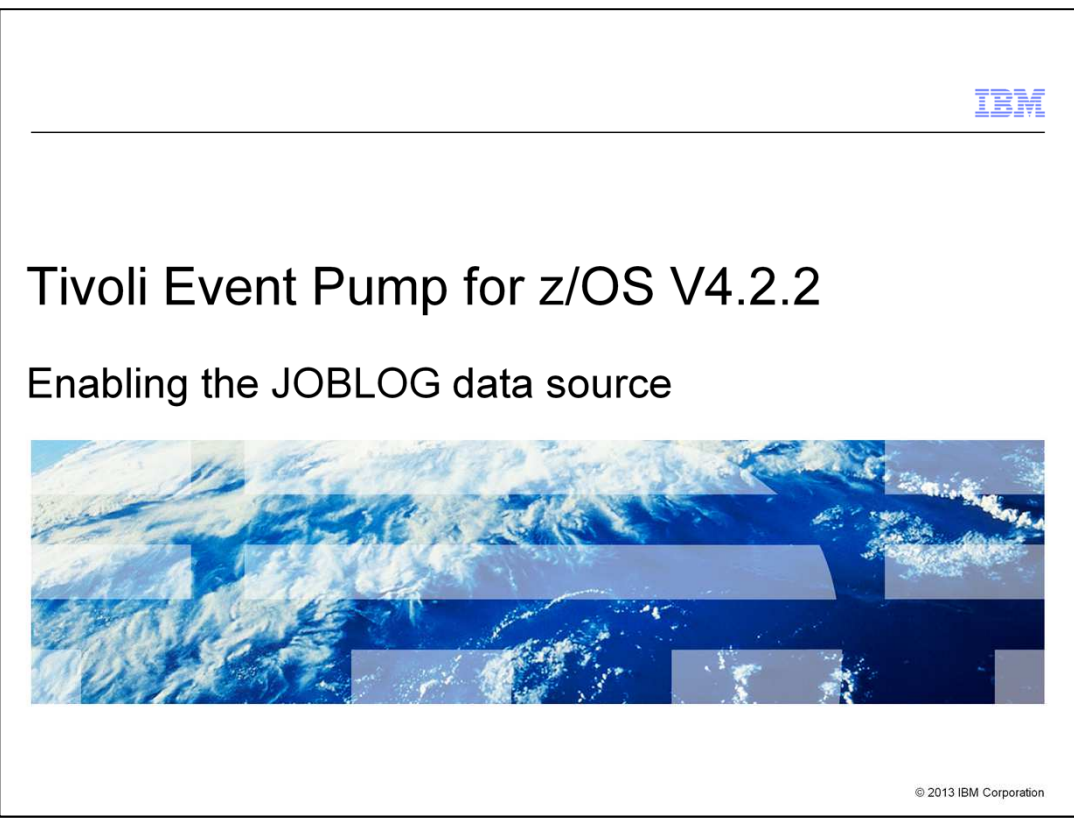

Tivoli<sup>®</sup> Event Pump for z/OS<sup>®</sup> V4.2.2, Enabling the JOBLOG data source.

|                                                                                                    | IBM                |
|----------------------------------------------------------------------------------------------------|--------------------|
| Objectives                                                                                                    |                    |
|                                                                                                    |                    |
|                                                                                                    |                    |
| When you complete this module, you can enable the JOBLOG data source to captur<br>messages that are written to any output DD statement by any application | е                  |
|                                                                                                    |                    |
|                                                                                                    |                    |
|                                                                                                    |                    |
|                                                                                                    |                    |
|                                                                                                    |                    |
|                                                                                                    |                    |
|                                                                                                    |                    |
|                                                                                                    |                    |
| 2 Enabling the JOBLOG data source © 201                                                                                                    | 13 IBM Corporation |

When you complete this module, you can enable the JOBLOG data source to capture messages that are written to any output DD statement by any application.

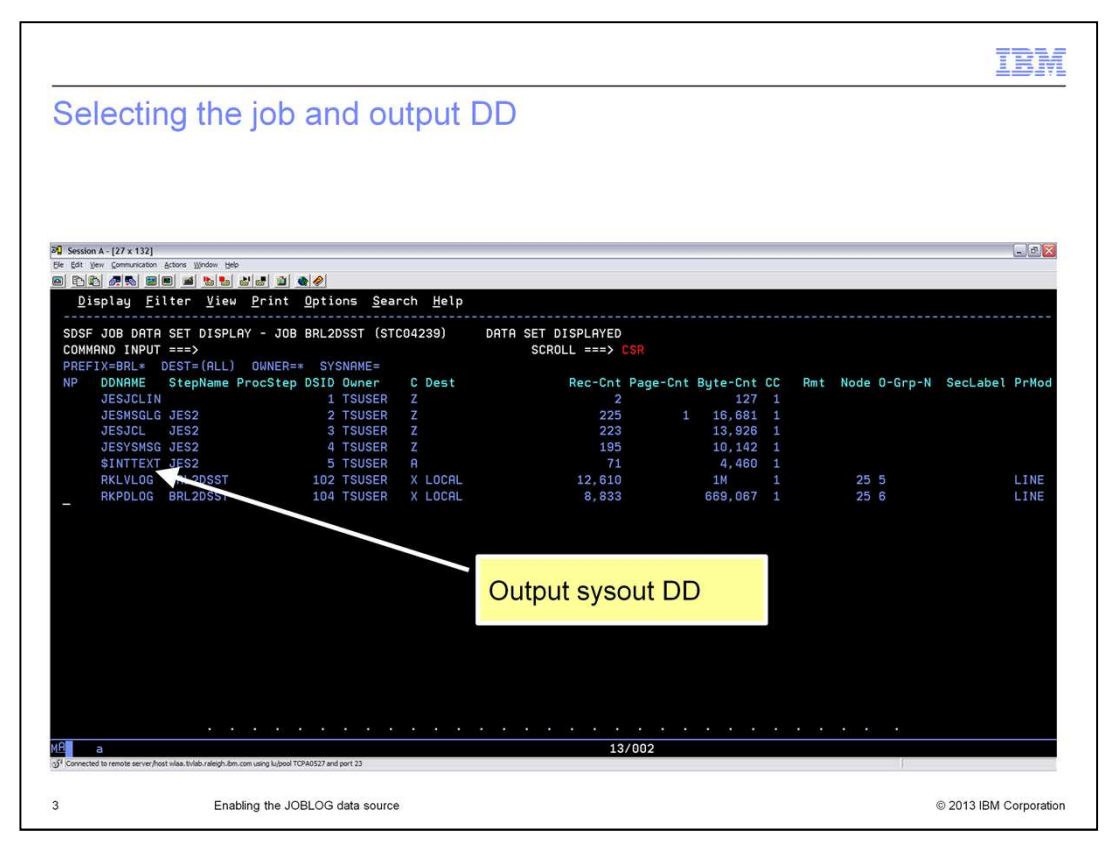

The first step in implementing the JOBLOG data source is to identify what to monitor and where to send the output. Identify the job or started task that you want to monitor. Identify the output DD statement where the message you are interested in displays. In this example, BRL2DSST is the started task that you want to monitor, and the RKPDLOG output DD is where the message displays.

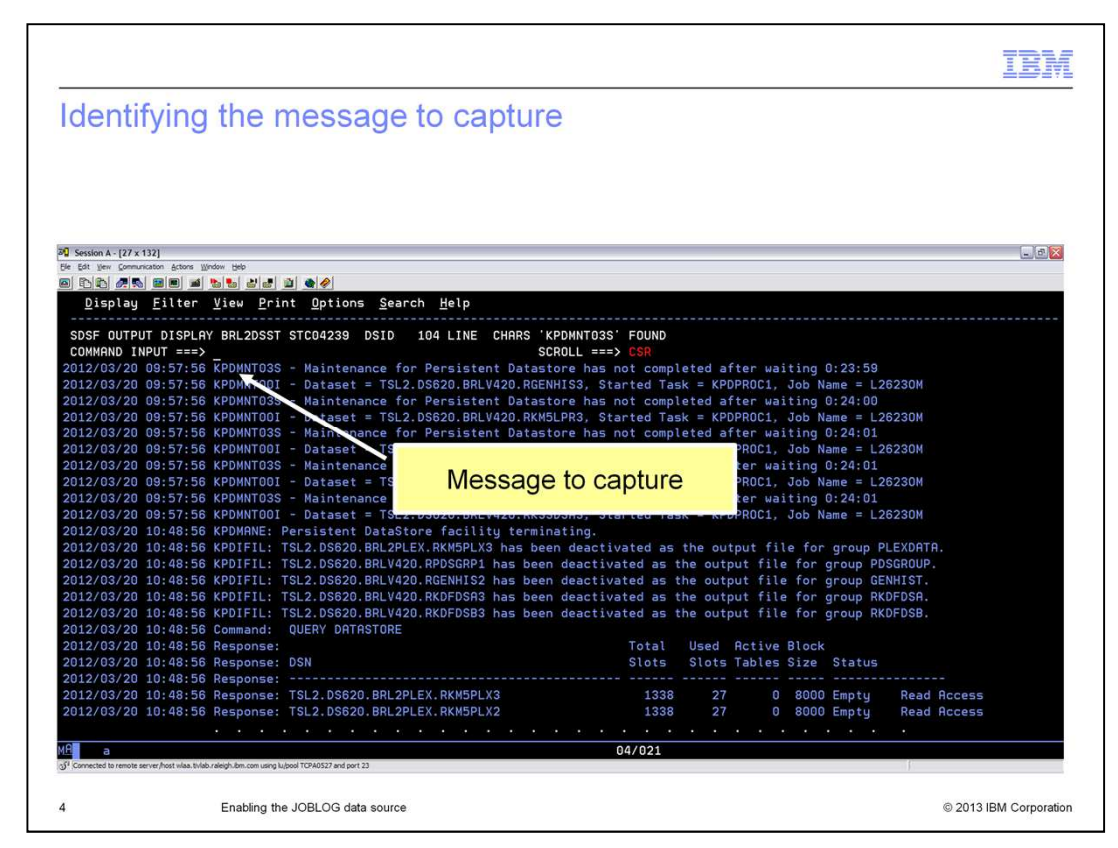

Next, you identify the message that you want to monitor for. In this case, it is the KPDMNT03S message show here that you configure to trap.

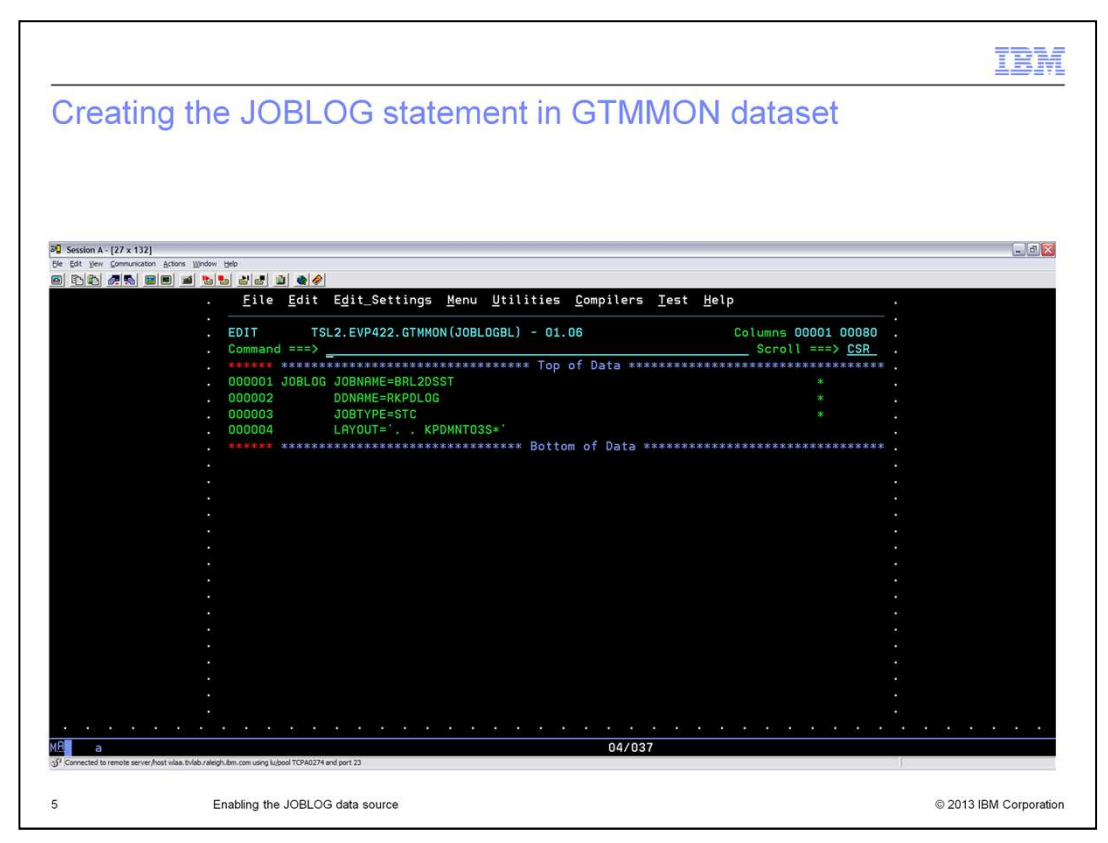

The next step is to create the monitoring and event statements in your GTMMON data set. As shown here, the first member to create is the one that holds the JOBLOG statement. In this example, member JOBLOGBL in the GTMMON data set contains the keywords that identify the name of the job you want to monitor (BRL2DSST). It also contains the output DD name (RKPDLOG), the job type (STC), and the layout of the message that indicates which messages to trap.

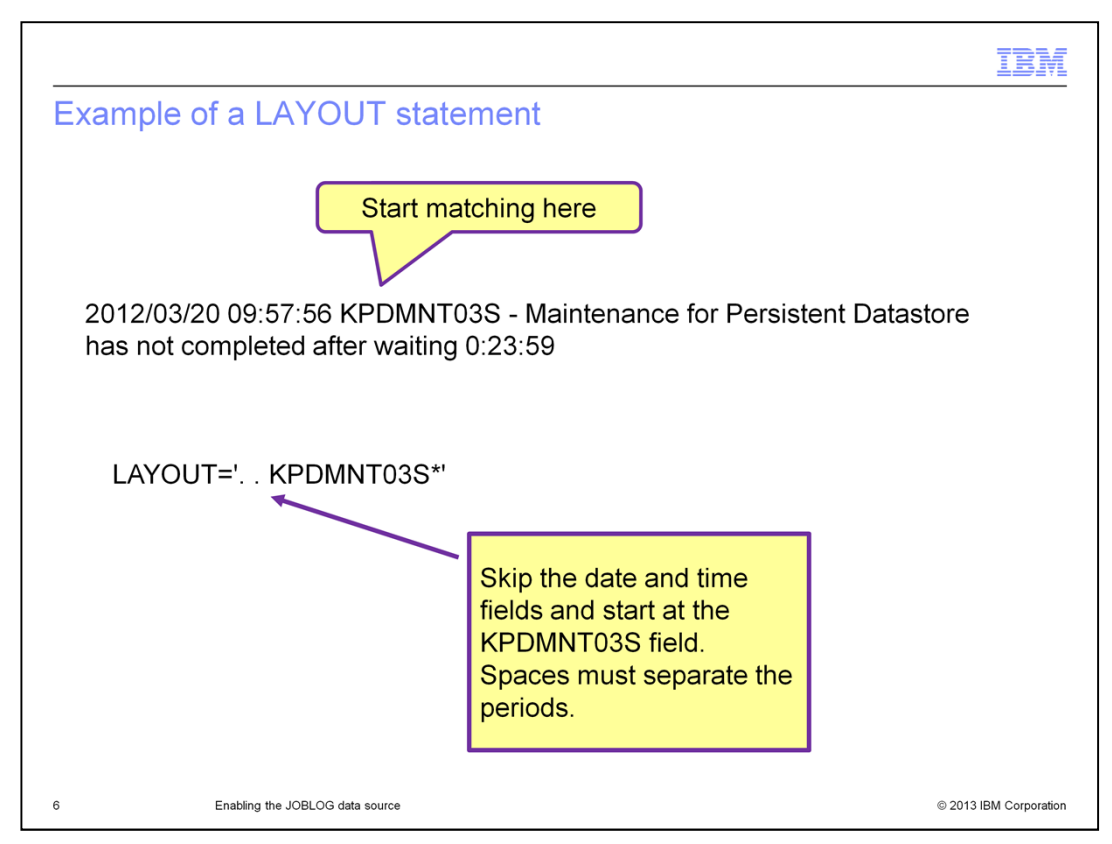

The top lines show the message as it shows in the RKPDLOG output DD. Beneath that is the LAYOUT keyword from the JOBLOG statement in the GTMMON data set. The leading two periods in the LAYOUT statement indicate that processing should skip the first two fields of the message, the date and time stamps, and start matching against what is displayed beyond them. So, in this case, you want to match KPDMNT03S. There must be a space between the two periods on the LAYOUT statement.

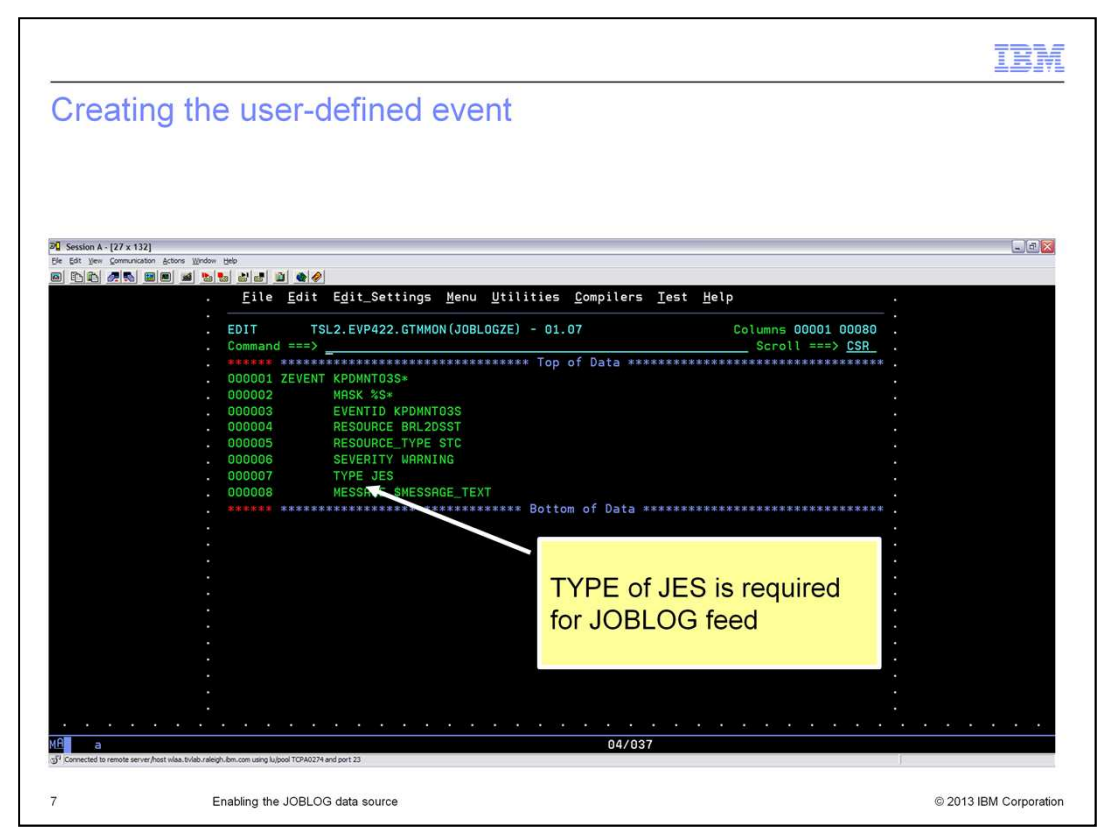

Next, you create another member that contains your user-defined event to pass to the OMNIbus server for display in the Event List. Here you can see the statements necessary for that task. You can see that the message ID is used for the Event ID. For this sample, the severity of the event is set to warning. The TYPE, JES, is required for the JOBLOG data source.

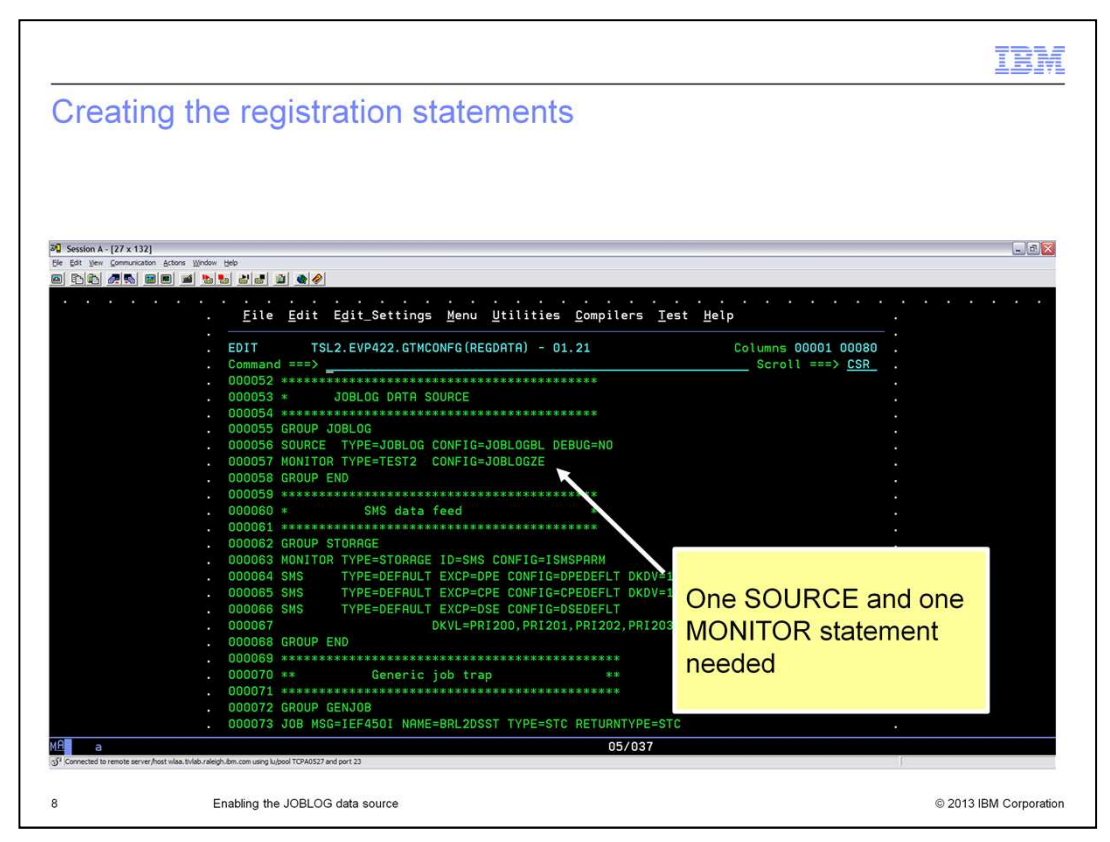

Now for the Event Pump to register the data feed, you must add several registration statements in the REGDATA member in the GTMINPUT data set. You can see that two statements are required. The first is the SOURCE statement. The second is the MONITOR statement. Both statements point to the configuration members that you created in the previous slides in the GTMMON data set.

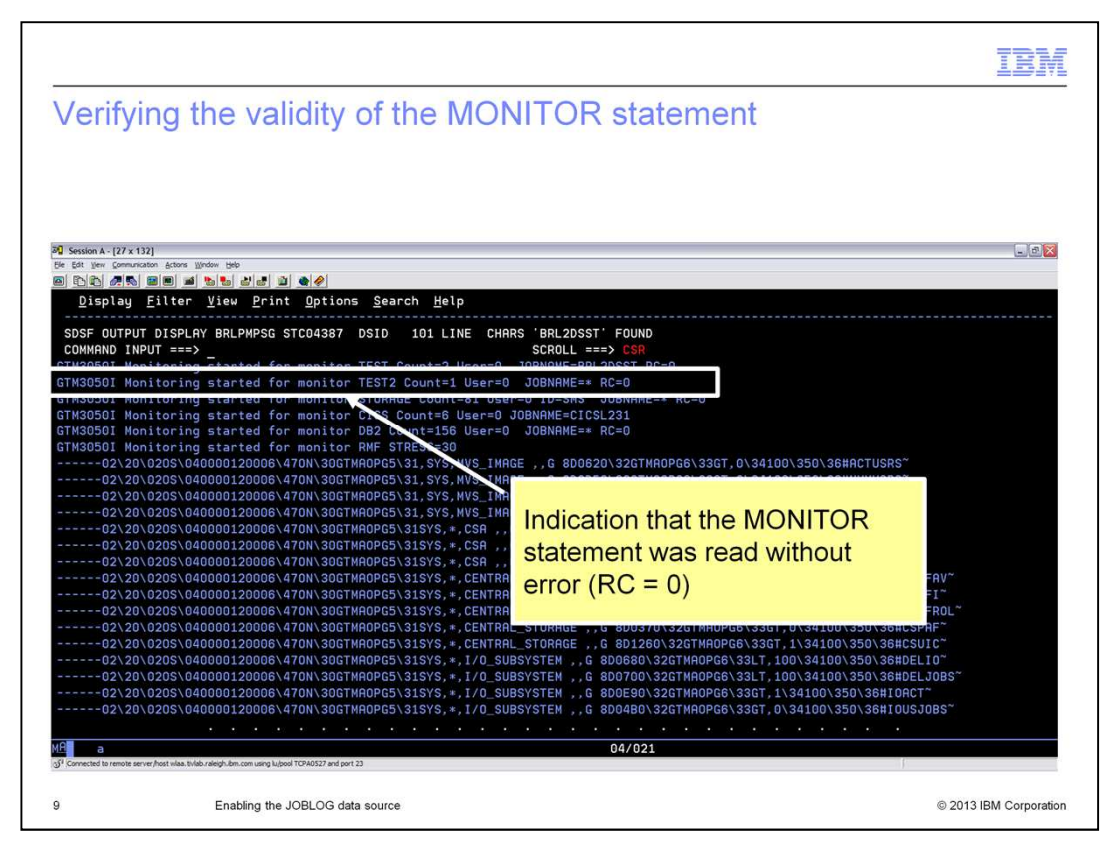

After you create the necessary monitoring and registration statements, when you start the Event Pump address space, the message is highlighted in the AOPOUT sysout DD display. This message indicates that it successfully read the MONITOR statement. Look for the phrase "read without error."

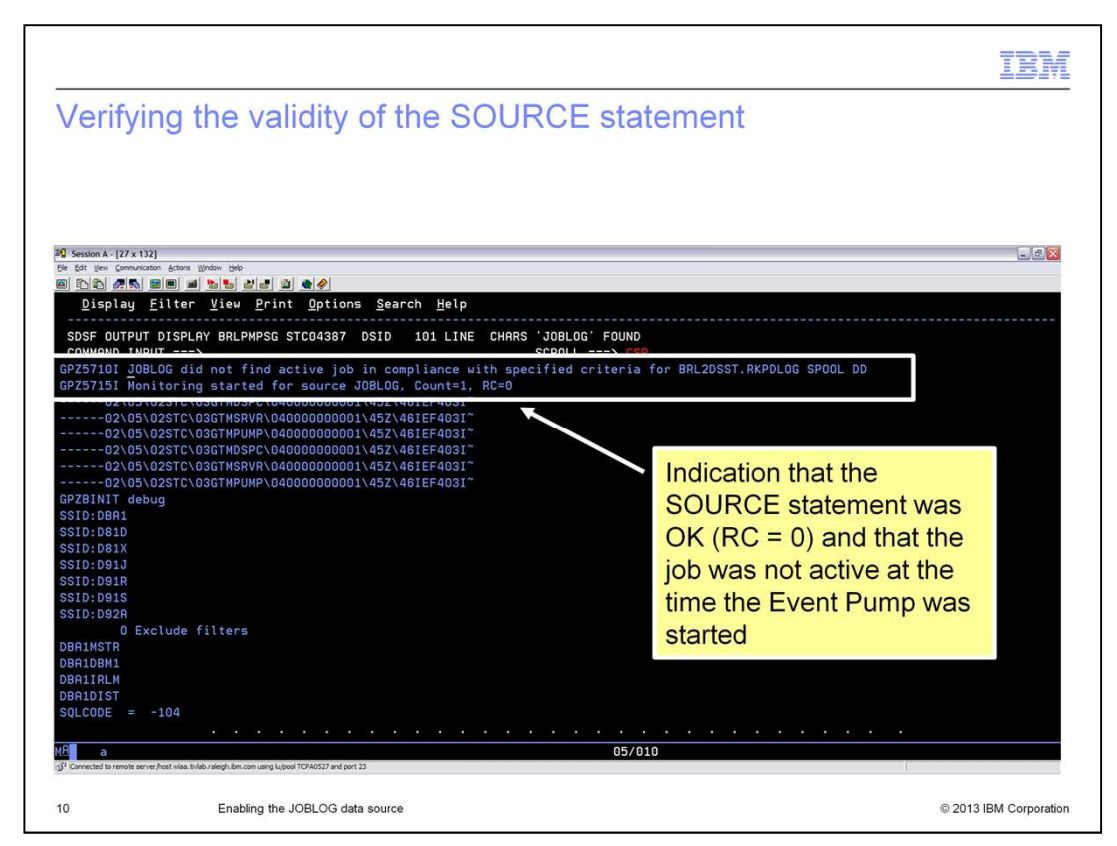

You can see one or two more messages further on the AOPOUT sysout DD.

The first message indicates that the JOBLOG statement was processed.

The second message indicates whether the job you wanted to be monitored was found active when the Event Pump started.

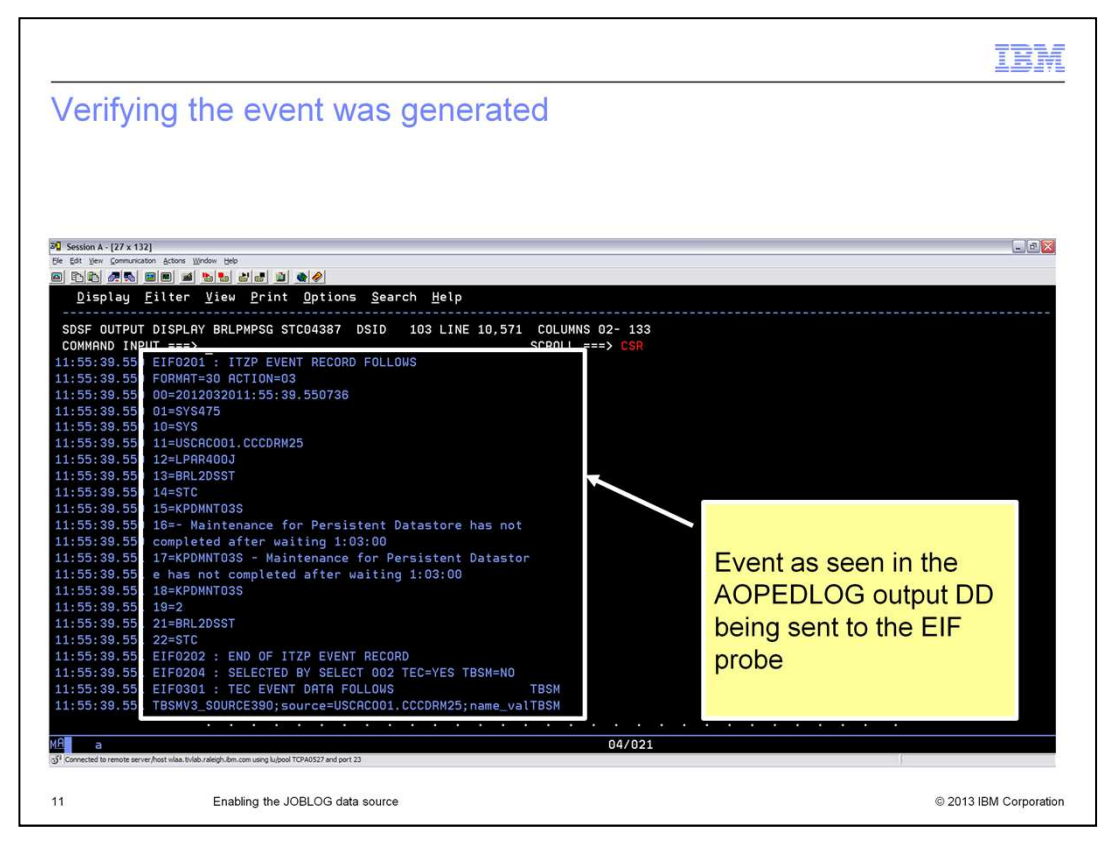

After the message is generated to the output DD being monitored, the Event Pump traps it, format the event as show, and sends it to the EIF probe for processing, and sends it to OMNIbus. For the event to display in the AOPEDLOG output DD as shown, you must code EIF\_LOG=YES in the Event Pump initialization parameters in your AOPSYSIN data set.

|                      |                           |                                                                                          | 1                  |            |
|----------------------|---------------------------|------------------------------------------------------------------------------------------|--------------------|------------|
| Viewing t            | the event in              | Omnibus                                                                                  |                    |            |
| 0                    |                           |                                                                                          |                    |            |
|                      |                           |                                                                                          |                    |            |
| Netcool/OMNIb        | us Event List : Filter="A | II Events". View="Default"                                                               |                    |            |
| The Talk Manu Alask  | a Tasla Usla              |                                                                                          |                    |            |
| File Ealt View Alert | s loois Heip              |                                                                                          |                    |            |
| 🕅 🕷 🗖 🗛 🚦            | All Events                |                                                                                          | op [ OFF ]         | 7          |
|                      |                           |                                                                                          | · · · j•           | •          |
| Node                 | Alert Group               | Summary                                                                                  | Last Occurrence    | Count      |
| IBM-859920A1FBC      | Windows Event List        | A NT Event List@091B8346 process running on IBM-859920A1FBC has connected as usernam     | 3/21/2012 9:49:19  | 1          |
| IBM-859920A1FBC      | Windows Event List        | A NT Event List@091B8346 process running on IBM-859920A1FBC has connected as usernam     | 3/21/2012 9:49:17  | 1          |
| USCACOO1.CCCDR       | TBSMV3_SOURCE390          | KDS91421 The TEMS BRLV420:CMS is disconnected from the hub TEMS ip.pipe:#9.27.131.70     | 3/21/2012 9:48:06  | 7          |
| IBM-859920A1FBC      | Windows Event List        | A NT Event List@091B8346 process running on IBM-859920A1FBC has connected as usernam     | 3/21/2012 9:17:43  | 1          |
| IBM-859920A1FBC      | Windows Event List        | A NT Event List@091B8346 process running on IBM-859920A1FBC has connected as usernam     | 3/21/2012 9:17:40  | 1          |
| Primary:IBM-859920   | ITM NT_Monitored Logs     | NT_Log_Space_Low/(%_Usage>=95) ON Primary/BM-859920A1FBC:NT_ON Application (%_Us         | 3/21/2012 7:38:38  | 1          |
| Primary:IBM-859920   | ITM NT Monitored Logs     | NT_Log_Space_Low/(%_Usage>=95) ON Primary/BM-859920A1FBC:NT_ON_Security (%_Usag          | 3/21/2012 7:38:38  | 1          |
| Primary:IBM-859920   | ITM_NT_Monitored_Logs     | NT_Log_Space_Low/(%_Usage>=95.) ON Primary/IBM-859920A1FBC:NT_ON_System (%_Usage         | 3/21/2012 7:38:38  | 1          |
| Primary:IBM-859920   | ITM NT_Objects            | BRL Number Processes Crit(Processes<300 ) ON Primary/IBM-859920A1FBC:NT (Processes=      | 3/21/2012 7:38:38  | 1          |
| USCACOOLCCCDR        | TBSMV3_SOURCE390          | KPDMNT03S - Maintenance for Persistent Datastore has not completed after waiting 1:03:00 | 3/20/2012 11:53:10 | 5          |
| LPAR400J:MVS:SY      | ITM Sysplex DASD Group    | KM5 No Susplex DASD Filter Warn/Volume Serial Number="\$none\$" GROUP Managed Sv         | 3/20/2012 10:50:32 | 1          |
| 12                   | Enabling the JOBLOG d     | lata source                                                                              | © 2013 IBM Co      | orporation |

Here you see the result of the process, with the event surfaced in the Event List in OMNIbus.

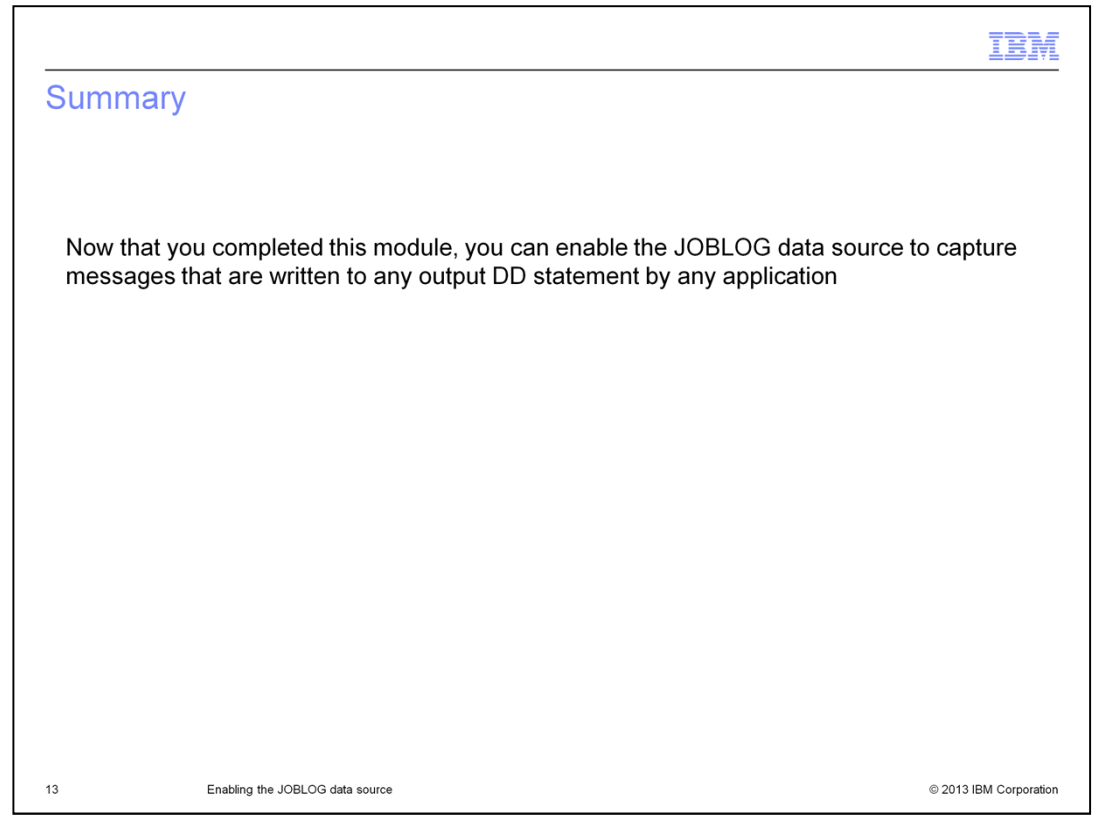

Now that you completed this module, you can enable the JOBLOG data source to capture messages that are written to any output DD statement by any application.

The example in this module uses a message from the Tivoli Monitoring address space.

| IBM                                                                                                    |   |
|----------------------------------------------------------------------------------------------------|---|
| Feedback                                                                                                    |   |
|                                                                                                    |   |
| Your feedback is valuable                                                                                            |   |
| You can help improve the quality of IBM Education Assistant content to better meet your needs by providing feedback. |   |
| Did you find this module useful?                                                                                     |   |
| Did it help you solve a problem or answer a question?                                                                |   |
| Do you have suggestions for improvements?                                                                            |   |
| Click to send email feedback:                                                                                        |   |
| mailto:iea@us.ibm.com?subject=Feedback_about_enabling_joblog_ds2ppt                                                  |   |
| This module is also available in PDF format at: <u>/enabling_joblog_ds2pdf</u>                                       |   |
| 14 Enabling the JOBLOG data source © 2013 IBM Corporation                                                            | 1 |

You can help improve the quality of IBM Education Assistant content by providing feedback.

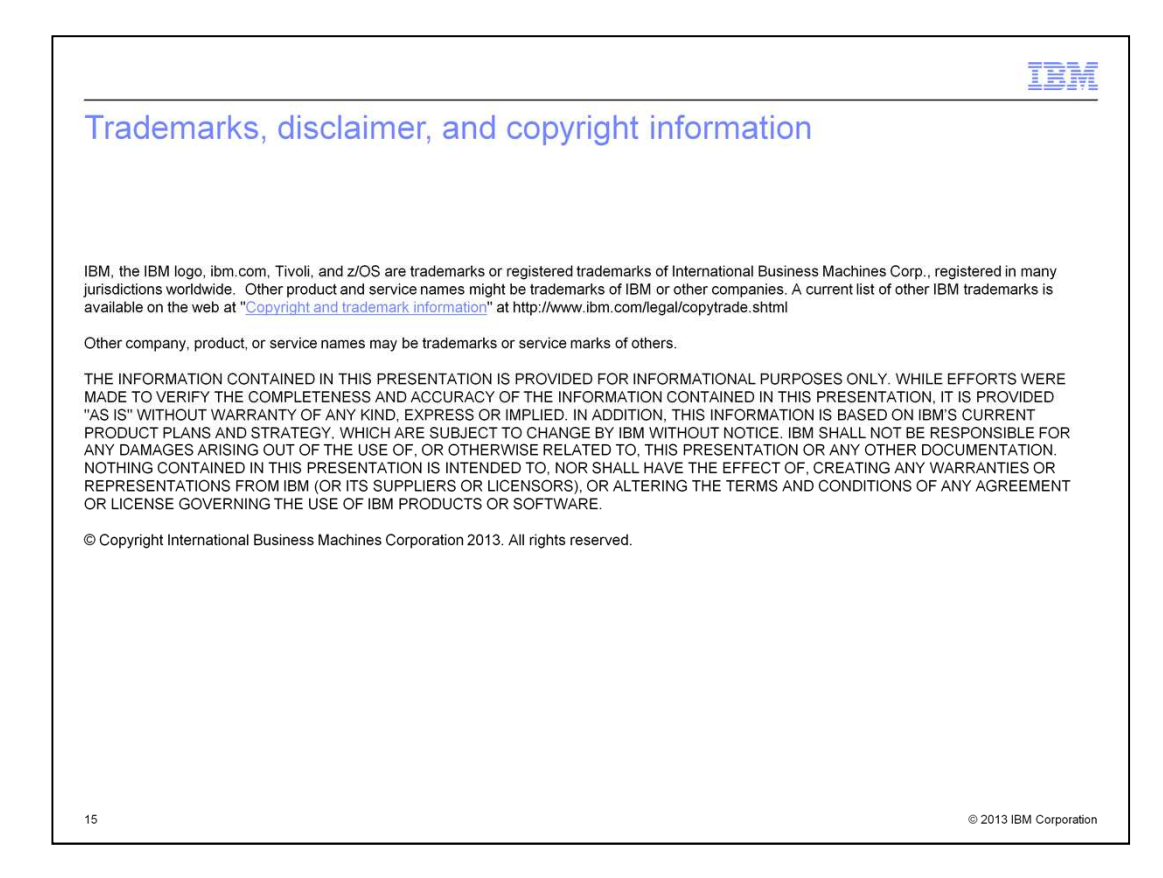